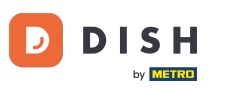

Benvenuti alla dashboard di dish.co. In questo tutorial vi mostriamo come gestire le impostazioni delle notifiche.

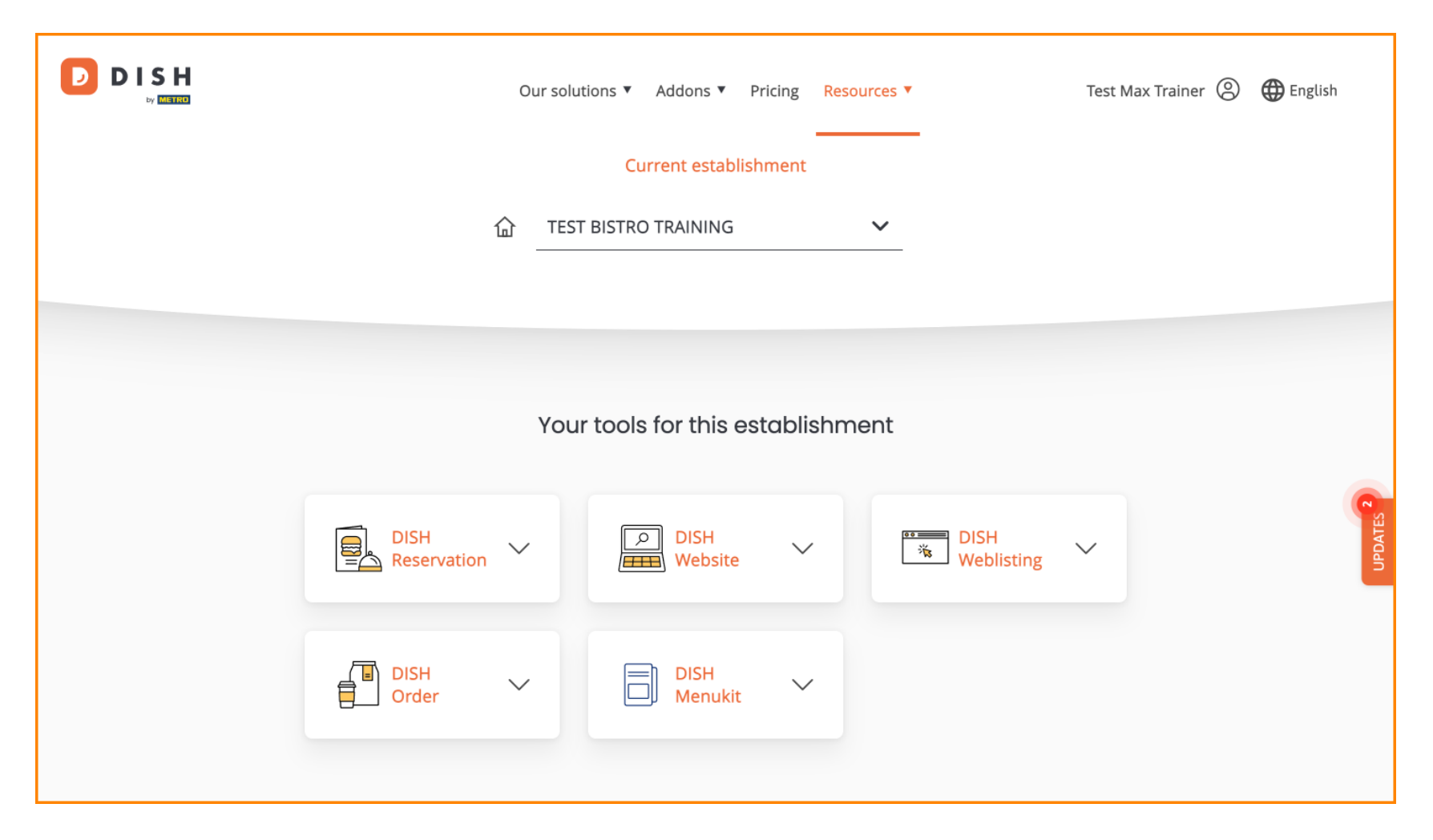

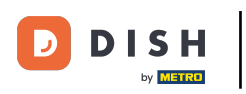

DISH - Come modificare le impostazioni di notifica

Per prima cosa, clicca sul tuo profilo .

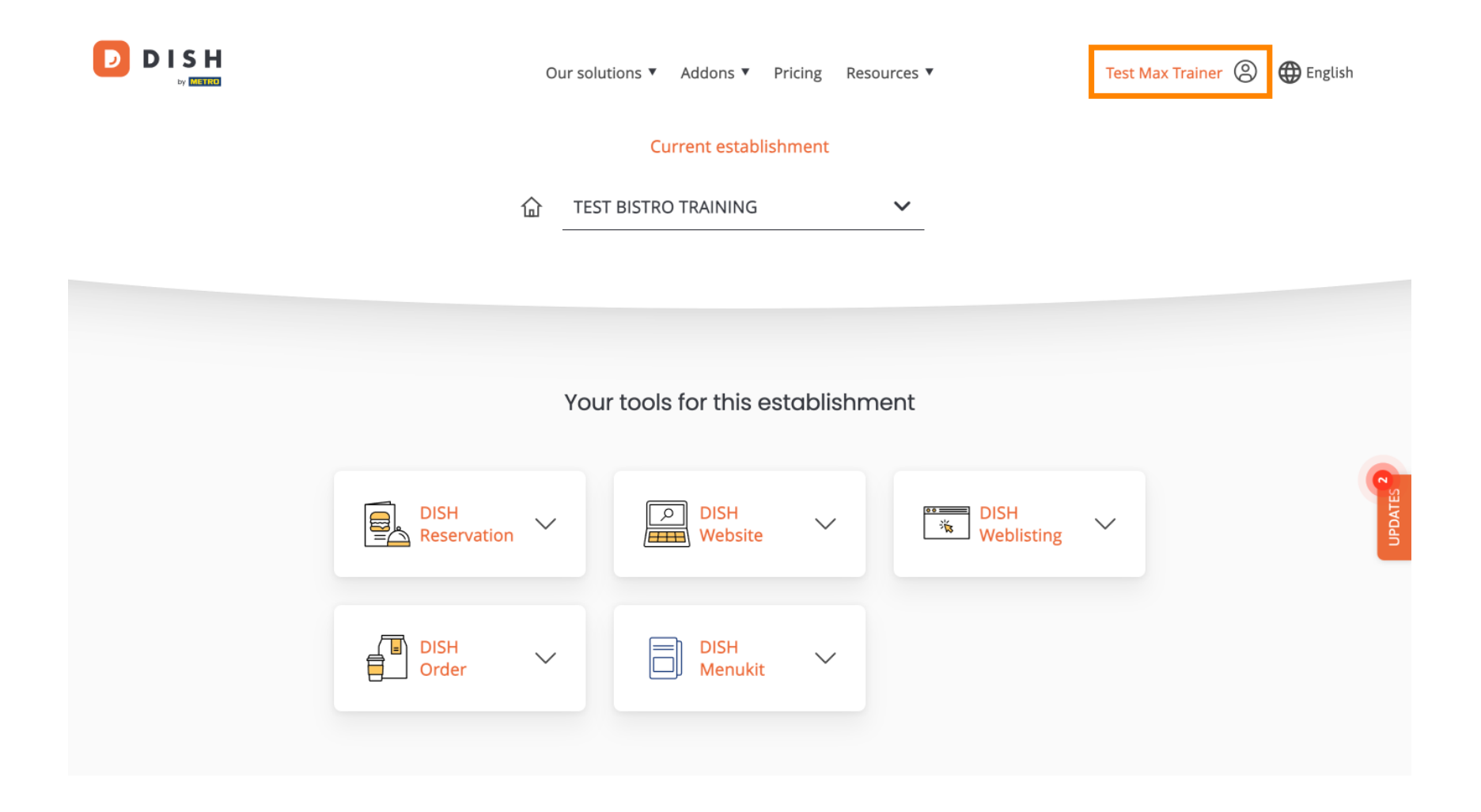

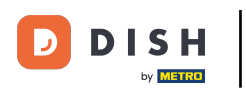

• Quindi seleziona Account e impostazioni .

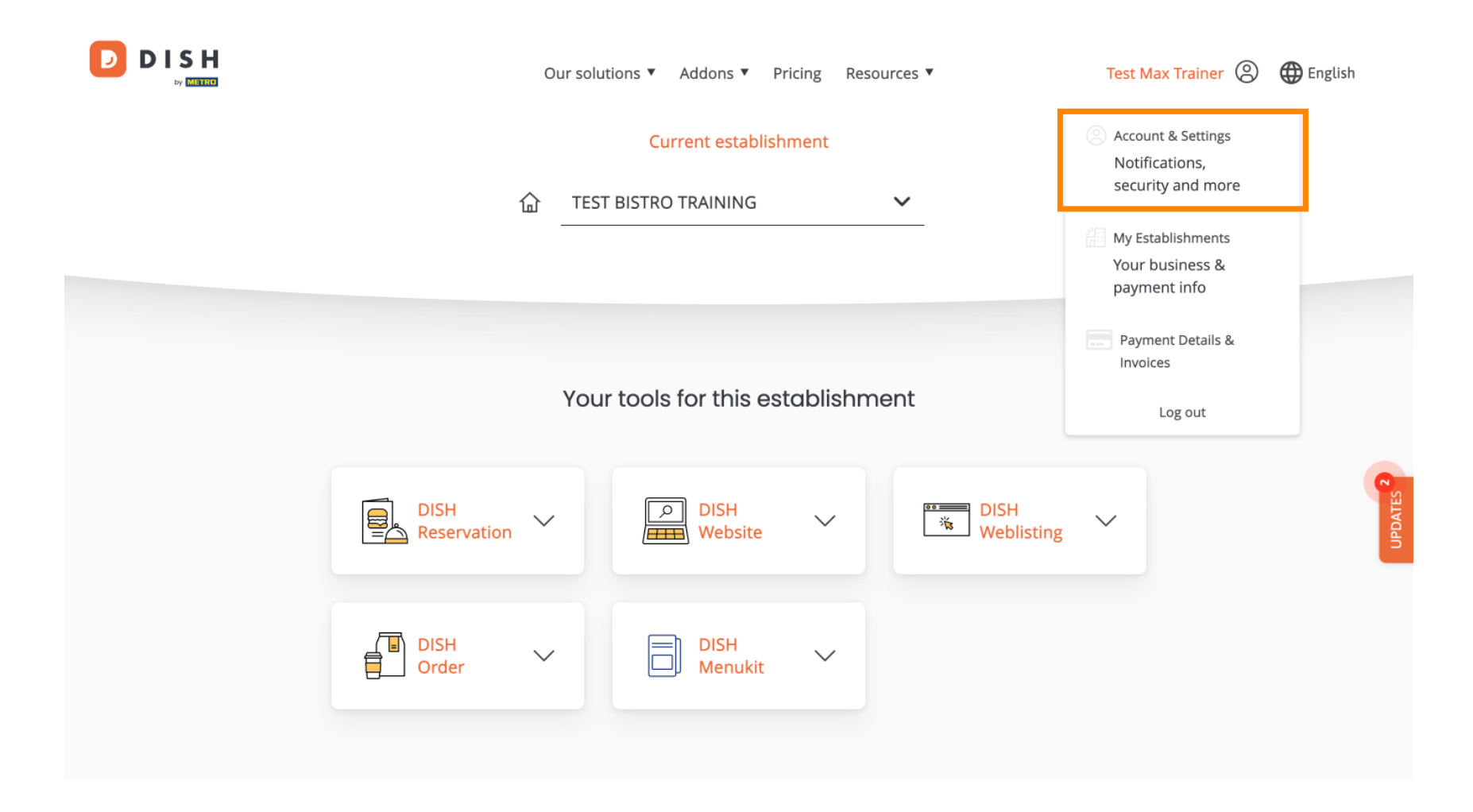

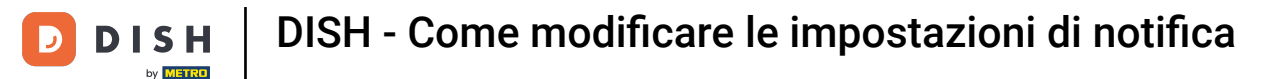

(f) Ora sei nelle impostazioni del tuo account. Scorri verso il basso per vedere le impostazioni di notifica.

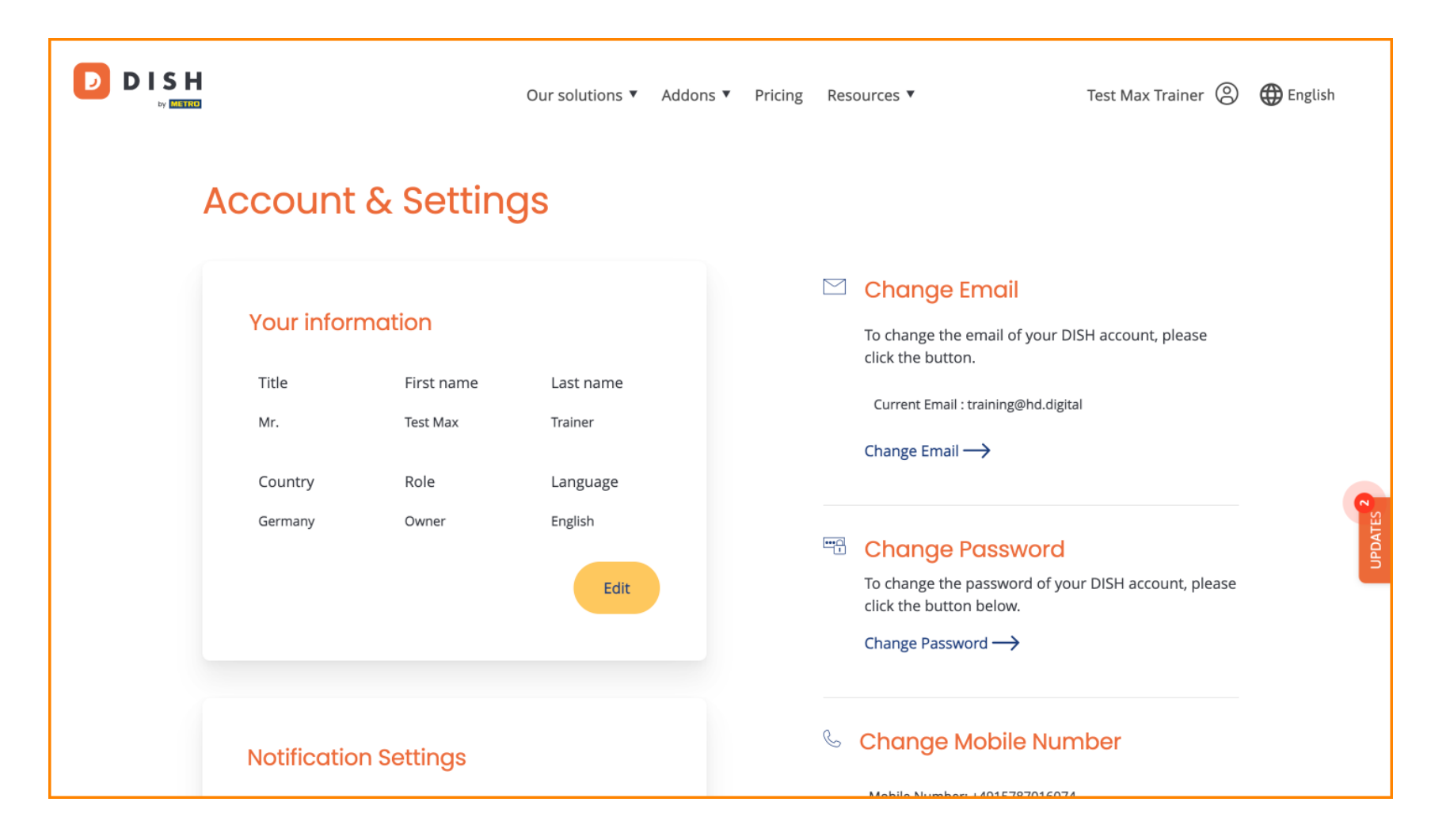

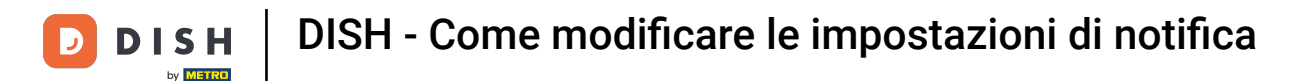

Le impostazioni di notifica possono essere modificate utilizzando gli interruttori di prospettiva. Basta cliccarci sopra per attivarli. Nota: le modifiche verranno salvate automaticamente.

|                       |                                              | Our solutions <b>V</b>             | Addons 🔻 P | ricing Re | sources 🔻                                          | Test Max Trainer 🛞    | 🕀 English |
|-----------------------|----------------------------------------------|------------------------------------|------------|-----------|----------------------------------------------------|-----------------------|-----------|
|                       |                                              |                                    |            |           | Change Password $\rightarrow$                      |                       |           |
| Not                   | ication Settings                             |                                    |            | Ç         | Change Mobile N                                    | umber                 |           |
| Pleas<br>DISH<br>News | select through which cha<br>pdates.<br>etter | nnel you want to receive<br>E-Mail | )          |           | Mobile Number: +4915787016<br>Change Number →      | 5074                  |           |
| SMS                   |                                              | Push<br>Notifications              | )          |           | View GDPR Data                                     |                       |           |
| IM                    |                                              |                                    |            |           | See all your personal data t<br>keeping.<br>View → | hat DISH is currently |           |

Please be aware that this action is irreversible.

Delete Account ightarrow

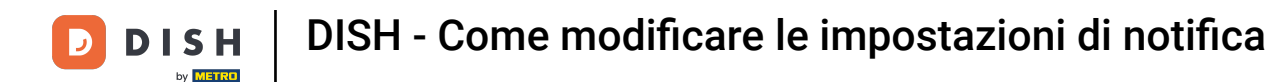

• Oppure disattivarli.

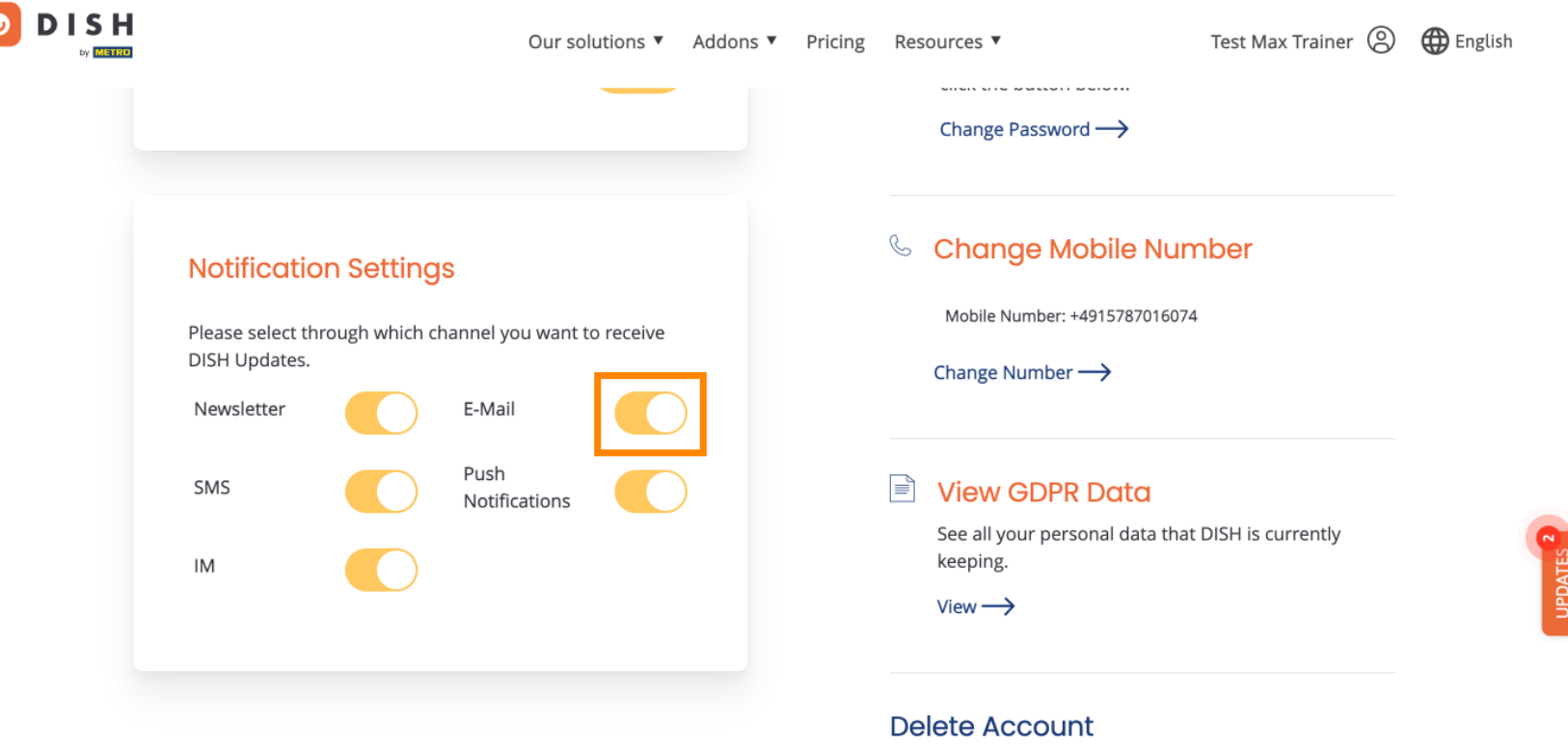

Please be aware that this action is irreversible.

Delete Account ightarrow

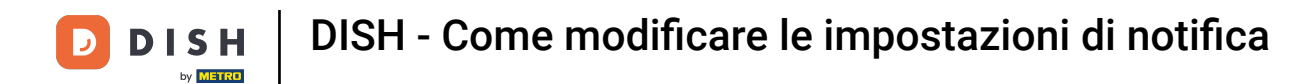

• Quando disattivi un'opzione di notifica, sarai informato delle modifiche. Per applicare le modifiche, clicca su Conferma .

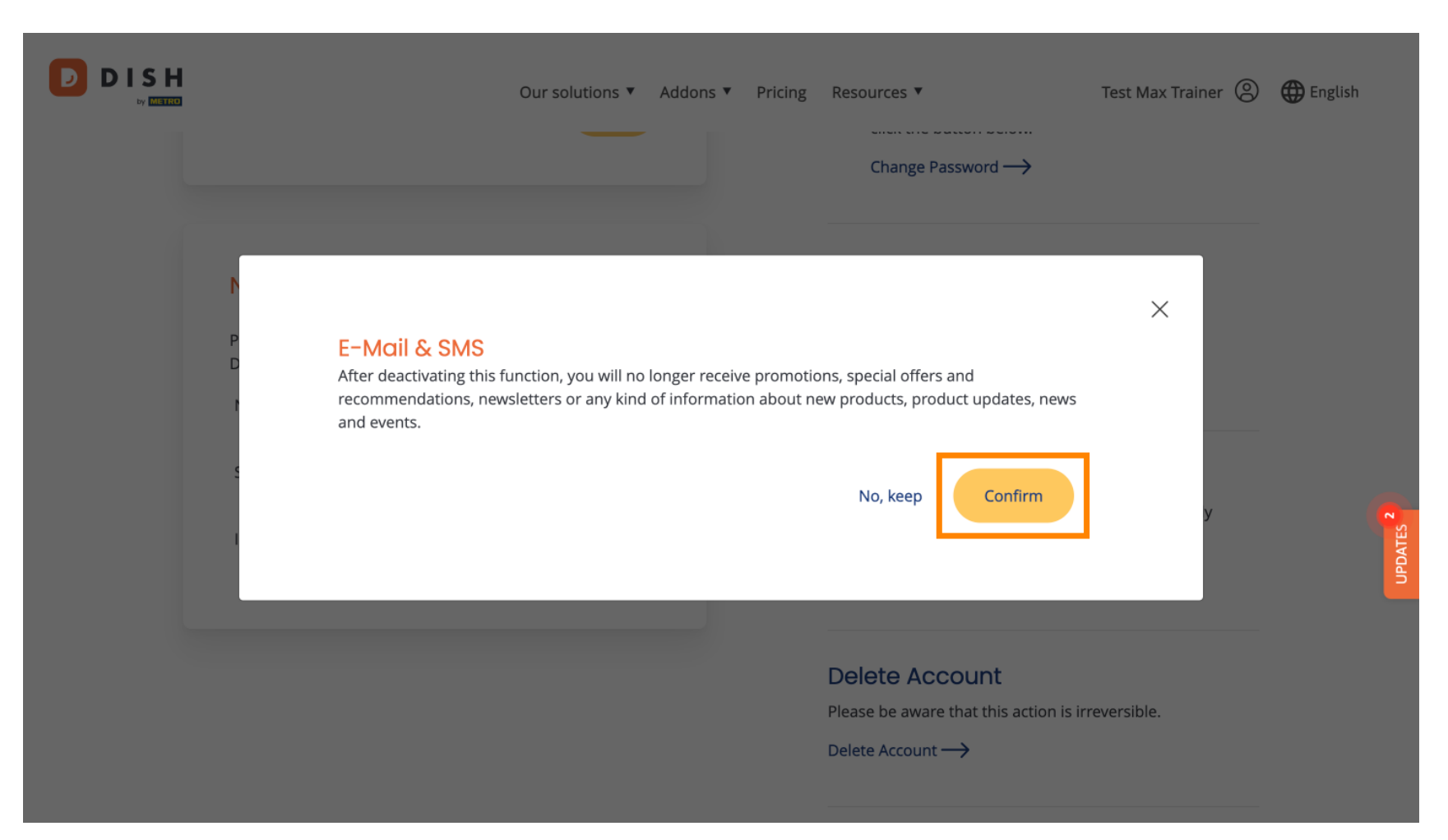

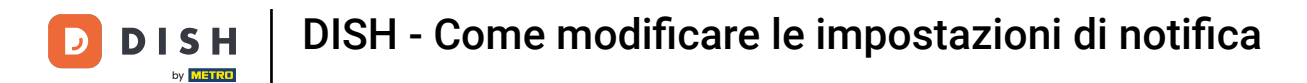

Se decidi di mantenere l'opzione di notifica, clicca su No, mantieni .

| Our solutions ▼ Addons ▼ Pricing Re                                                                                                    | esources ▼ Test Max Trainer ② ⊕ English<br>Change Password →                                    |
|----------------------------------------------------------------------------------------------------|-------------------------------------------------------------------------------------------------|
| E-Mail & SMS<br>After deactivating this function, you will no longer receive promotions,<br>recommendations, newsletters or any kind of information about new p<br>and events. | special offers and<br>products, product updates, news<br>No, keep Confirm                       |
| De<br>Pie<br>De                                                                                                    | elete Account<br>ease be aware that this action is irreversible.<br>elete Account $\rightarrow$ |

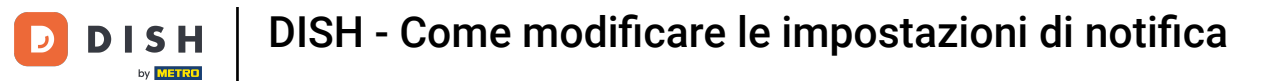

D

Ecco fatto. Hai completato il tutorial e ora sai come gestire le impostazioni delle notifiche.

|  | Our solutions 🔻 Addo                                                                          | ns 🔻 Pricing | Resources 🔻                                     | Test Max Trainer 🔘 | 🕀 English |
|--|-----------------------------------------------------------------------------------------------|--------------|-------------------------------------------------|--------------------|-----------|
|  |                                                                                               |              | Change Password $\rightarrow$                   |                    |           |
|  | Notification Settings                                                                         |              | 🌜 Change Mobile Nur                             | e Number           |           |
|  | Please select through which channel you want to receive<br>DISH Updates.<br>Newsletter E-Mail |              | Mobile Number: +4915787016074 Change Number     |                    |           |
|  | SMS Push<br>Notifications                                                                     |              | See all your personal data that DISH is current |                    |           |
|  | IM                                                                                            |              | keeping.<br>View →                              |                    |           |
|  |                                                                                               |              | Delete Account                                  |                    |           |

Please be aware that this action is irreversible.

Delete Account  $\rightarrow$ 

9 di 10

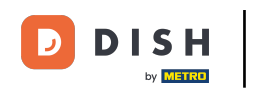

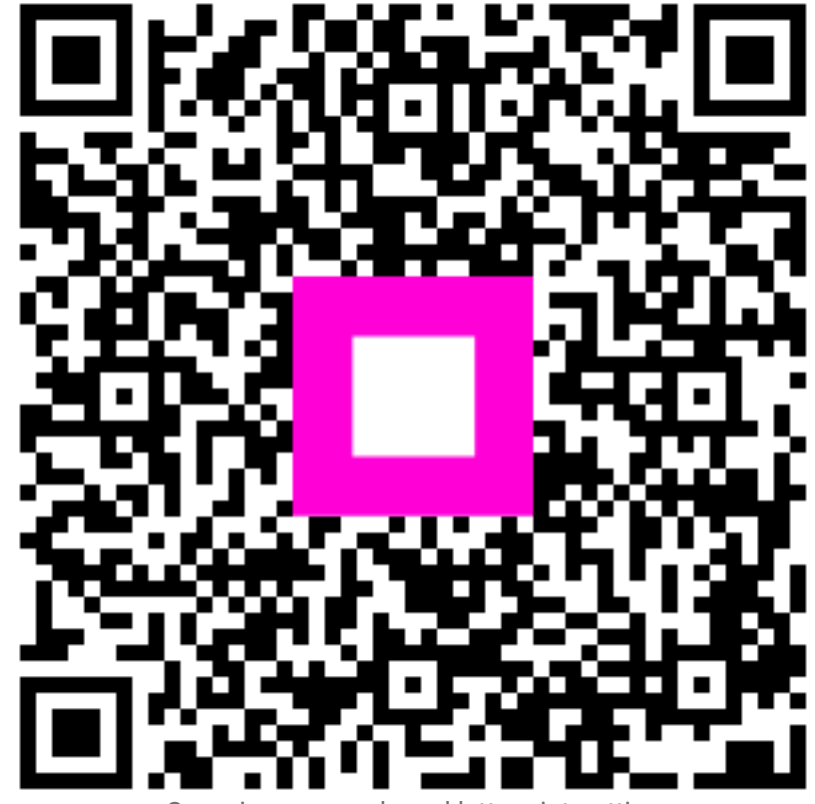

Scansiona per andare al lettore interattivo